Special Olympics

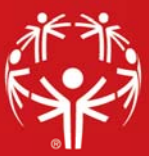

## Divisioning

Divisions are used to group entrants into manageable competition groups. Heat sheets, results and other reports work based on these assigned divisions. Divisions are assigned to each team in team events as well as the entrants in those teams.

**Divisioning** must be completed before a tournament can be setup. From the **Events** panel within a **Games**, right-click on the desired event and select **Divisioning tool**.

The **Divisioning tool** allows you to see all of your divisions, make new ones, and drag-and-drop entrants from one division to another.

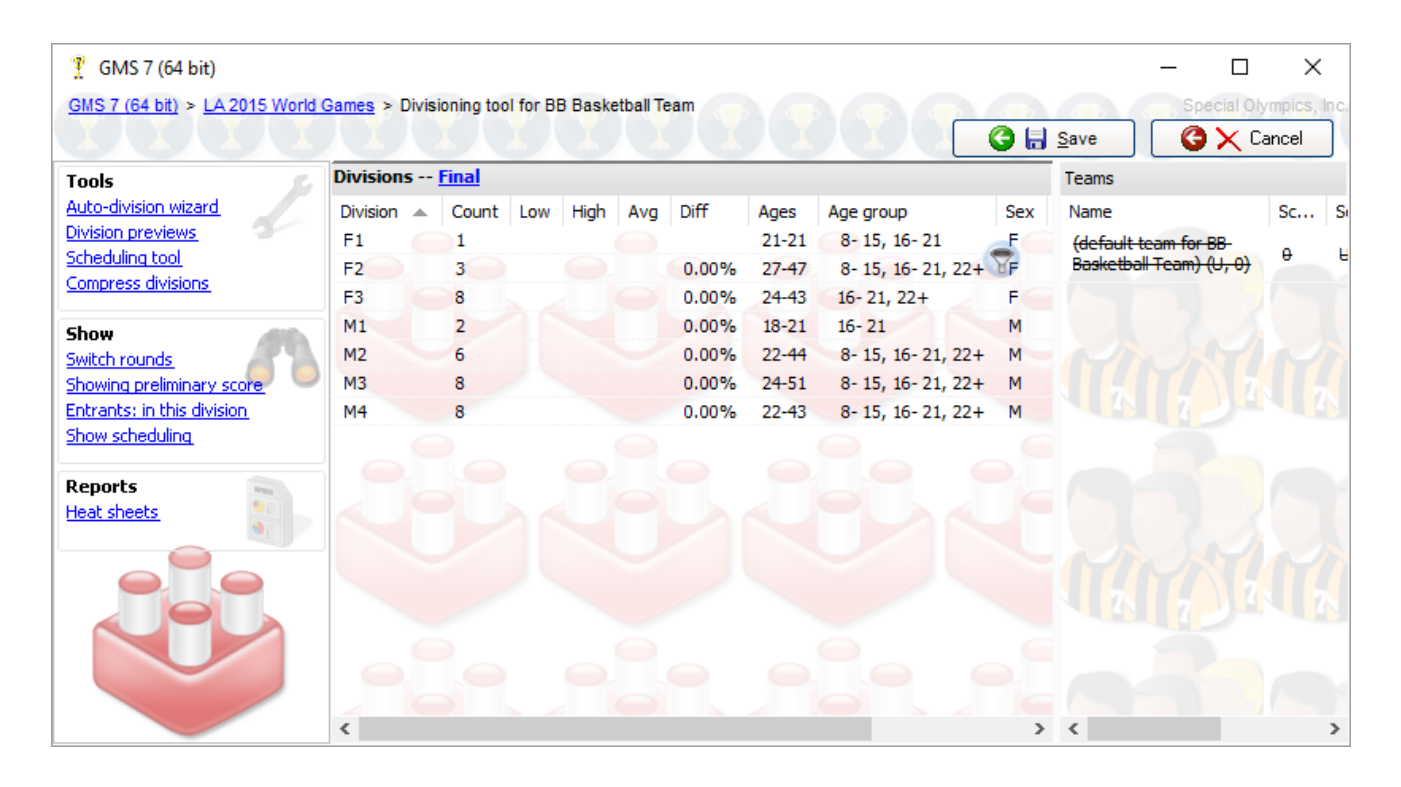

The **Auto-division wizard** takes the non-scratched entrants in an event and organizes them into divisions based on the criteria you select. Divisions can be broken out on several criteria depending on the event definition (gender, level, age group, score).

To launch the **Auto-division wizard**, select the **Auto-division wizard** tool link from the **Tools panel** on the left-hand side of the screen.

| Auto-division Wizard for BB Basketball Team, Final round |                                                                                                    |   |
|----------------------------------------------------------|----------------------------------------------------------------------------------------------------|---|
| ×                                                        | Auto-division Wizard<br>BB Basketball Team                                                                                                    |   |
|                                                          | Welcome to the Auto-division Wizard for BB Basketball Team. This tool will walk you through the process of divisioning the entrants in this event. Put scratched entrants into this division: Put all alternates in a single division Ignore entrants which already have divisions |   |
|                                                          | Next > Cance                                                                                                    | ! |

On the **Welcome screen** you can define into which division GMS places scratched entrants, place alternates into a single division and select to ignore those entrants already in divisions. Select **Next** when complete.

| Auto-division Wizard for BB Basketball Team, Final round                                                                                                    |                      |  |
|----------------------------------------------------------------------------------------------------|----------------------|--|
| BB Basketball Team                                                                                                    |                      |  |
| Options                                                                                                    |                      |  |
| Maximum entrants per division:         Image: Score field to use:         Preliminary score         Maximum percentage difference between entrant scores in a division:         15         Image: New division for each gender         Image: New division for each age group |                      |  |
|                                                                                                    | < Back Next > Cancel |  |

On the **Options screen** you can configure the maximum number of entrants in each division, the score field and maximum different in percentage between entrants in each division. You may also designate whether divisions should be differentiated by gender and age.

| Auto-division Wizard for BB Basketball Team, Final round | ×                                                                                                    |
|----------------------------------------------------------|----------------------------------------------------------------------------------------------------|
| BB Basketball Team<br>Division sorting and naming        |                                                                                                    |
| Starting division number:                                | Sort divisions:<br>Sort #1: <u>Gender</u><br>Sort #2: <u>Age group</u><br>Sort #3: <u>Score</u><br><u>Add sort</u> |
|                                                          | < <u>B</u> ack <u>N</u> ext > Cancel                                                                               |

The **Division sorting and naming screen** allows you to designate how divisions are prefixed and sorted, whether by age group, gender or a custom designation.

| Auto-division Wizard for BB Basketball Team, Final round                                                                                                    |                 | ×     |
|----------------------------------------------------------------------------------------------------|-----------------|-------|
| BB Basketball Team<br>Finish                                                                                                    |                 |       |
| All entrants in BB Basketball Team (Final round) will be divisioned<br>Putting scratched entrants in division ""<br><u>Division breaks:</u><br>Maximum entrants per division: 8<br>Maximum score difference per division: 15.00%<br>(score field to use: Preliminary score)<br>Break divisions on age groups: (8-15, 16-21, 22+), gender<br><u>Division naming:</u><br>Starting with 1<br>Divisions sorted by Gender, Age group, Score<br>Prefixed by Gender |                 |       |
|                                                                                                    | < Back Finish C | ancel |

On the **Finish screen** you will be presented with a summary of the auto-created divisions. Select **Finish** to complete the auto-divisioning process.